## WOODLAWN LIBRARY BOOK CHECKOUT INSTRUCTIONS

Step 1: Click on the link and go to <a href="http://destiny.hsd.ca/">http://destiny.hsd.ca/</a> and choose Woodlawn School

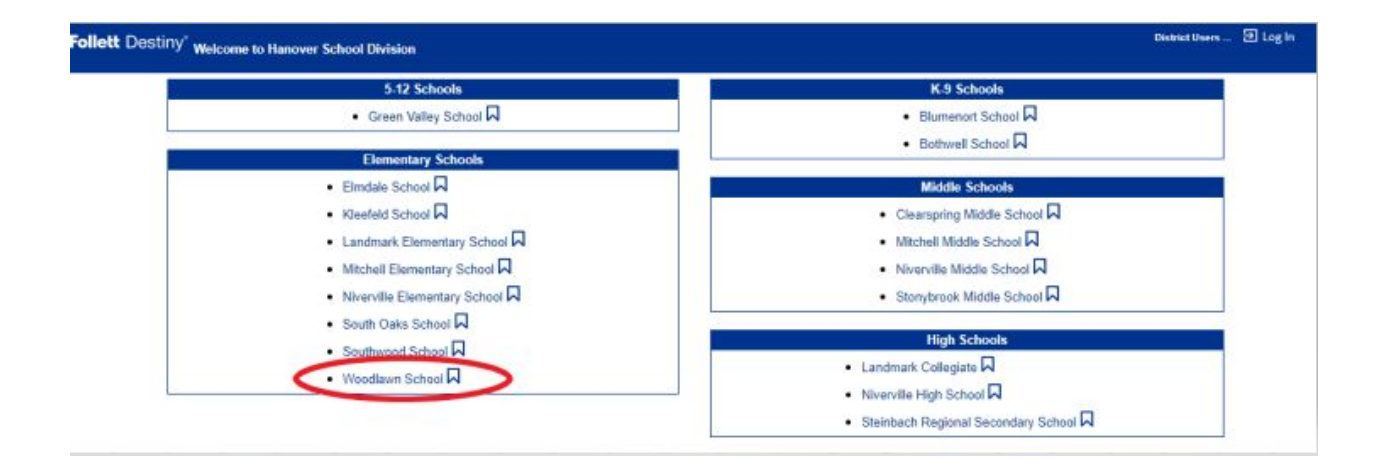

## Step 2:Click on Destiny Discover on the left side

| Weodlawn School                    | Woodlawn School<br>Catalog |                                                                                                    | 🕀 Log In |
|------------------------------------|----------------------------|----------------------------------------------------------------------------------------------------|----------|
|                                    | Library Search             |                                                                                                    |          |
| Library Search<br>Destroy Discover | lop 10                     | How do L (2)<br>Basic Power Visual Copy Categorie Number<br>Find Copy Categorie Number<br>Copy Categorie Number<br>Find Copy Categorie Number<br>Copy Categorie Number<br>Subject Copy Categorie Number<br>Copy Categorie Number<br>Copy Categorie Number<br>Subject Copy Categorie Number<br>Copy Categorie Number<br>Subject Copy Categorie Number<br>Subject Copy Categori |          |

Step 4: Search for a book by Keyword, Title, Author, Subject or Series. You can also click on the different icons to see books under specific genres.

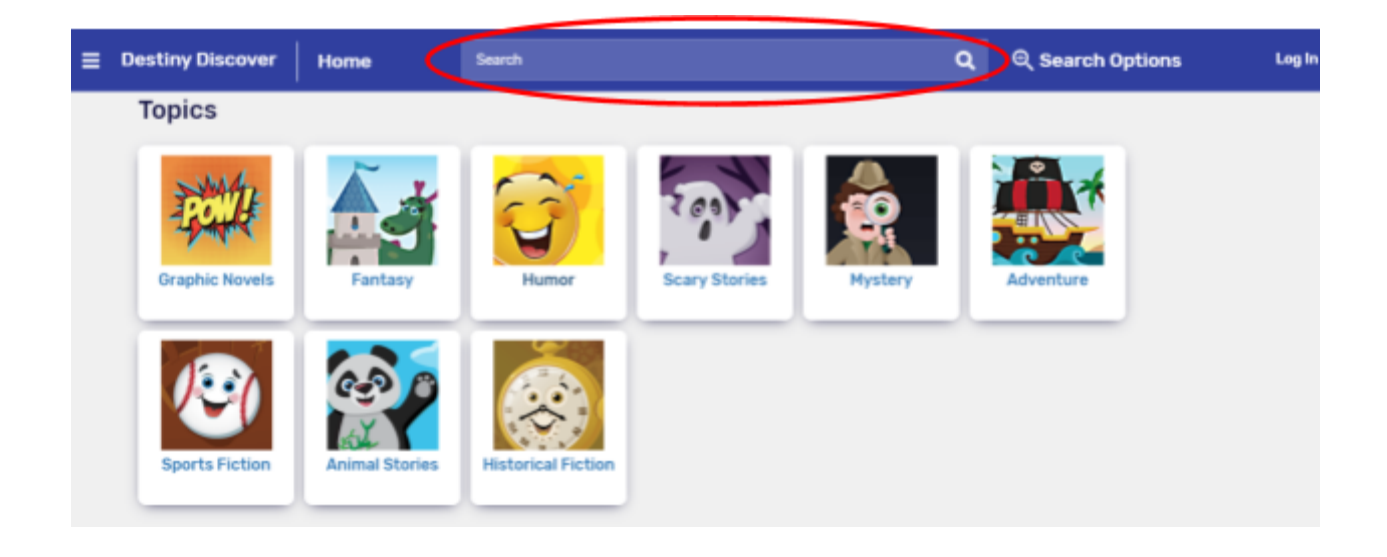

Step 5: Determine if the book is available \*\*NOTE: If the banner is red and says out, this means the book has already been taken out. You will have to select a different book.

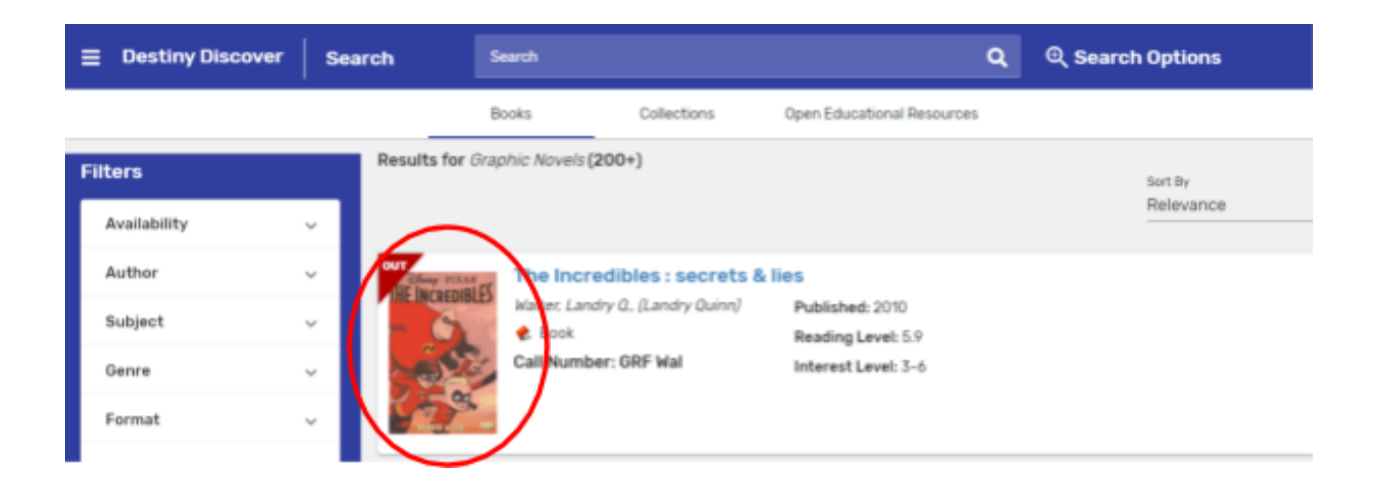

Step 6: Email Mrs Loewen up to 4 choices you would like to take out at <a href="mailto:saloewen@hsd.ca">saloewen@hsd.ca</a> subject: Student Library Choices

## More Information:

- 1. Books will be available for pick up at Woodlawn every Tuesday Thursday from 11:30 am 4:00pm through the pick up window at the front office.
- 2. Please bring your own bag to carry the books.
- 3. Book orders will need to be submitted by Friday at 4:00 pm for Tuesday -Thursday pick up.
- 4. Maximum of 4 books, including ones that you are still reading.
- 5. Please return books that are currently checked out prior to picking up new books.
- 6. Place returned books in the box outside the front of the school.

## **Follett E-Learning Interactive E-books**

Follett, the company that hosts our library software, has generously offered our students free access to their collection of interactive e-books until June 30/20. To start reading, <u>Destiny Discover Homepage</u>

To login please use the following:

Username : guest

**Password : follett**